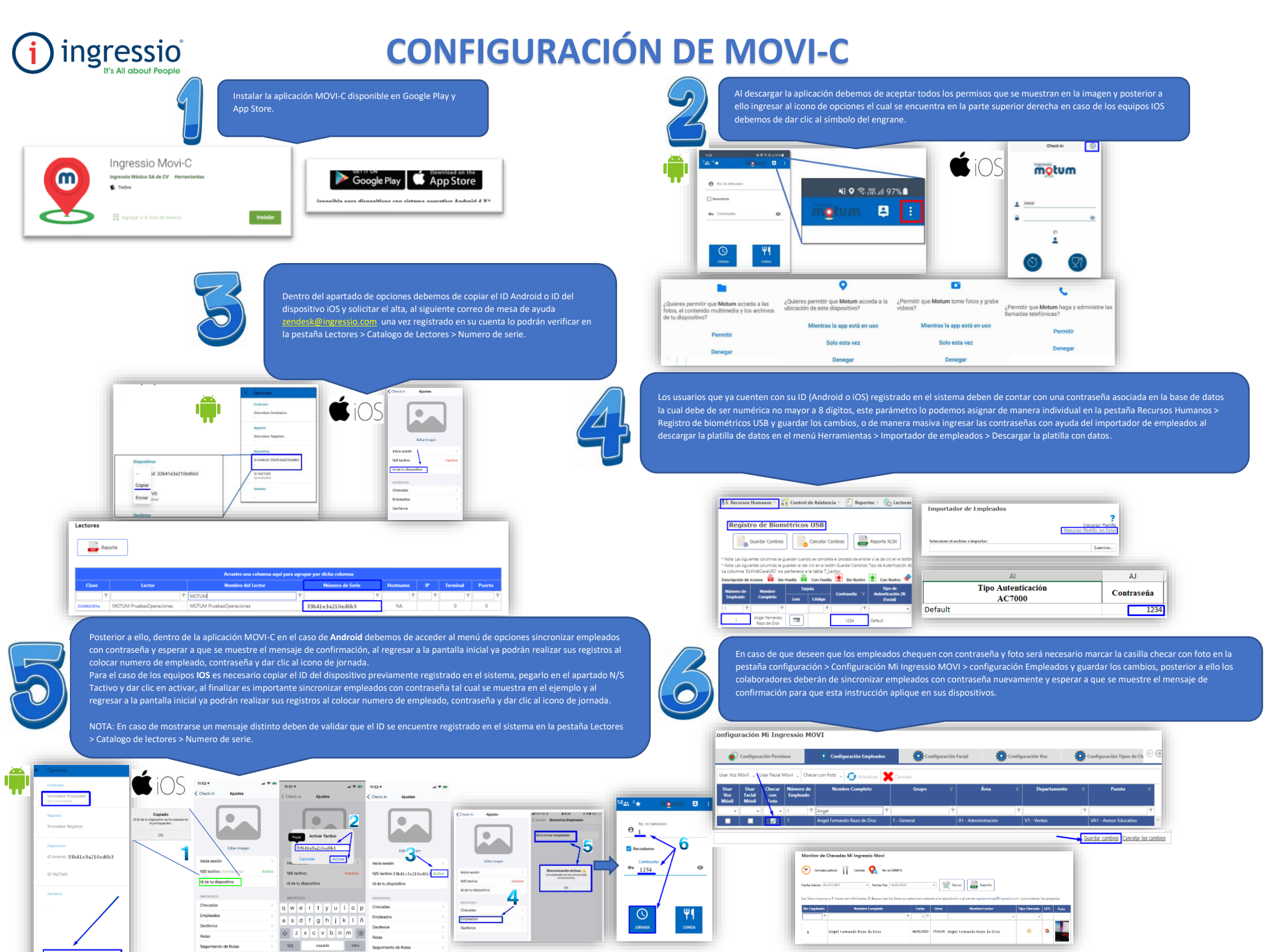

Tipos de Checada

Tipos de Che